## 口令攻击实验V2.0

# 原创

网络攻防 专栏收录该内容

3篇文章0订阅 订阅专栏

口令攻击实验V2.0

实验目标

解开flag.rar的口令,获得解压缩文件中的Flag。

## 实验初始线索

打开nnn.docm,其中会有下一步指示。

提示: 文档nnn.docm的打开口令由6位小写英文字母构成, 其中第3位为"q", 倒数第2位为"b"。

实验步骤

一、破解nnn.docm文档打开密码。

1.使用AOPR, 配置并进行带掩码的暴力破解。

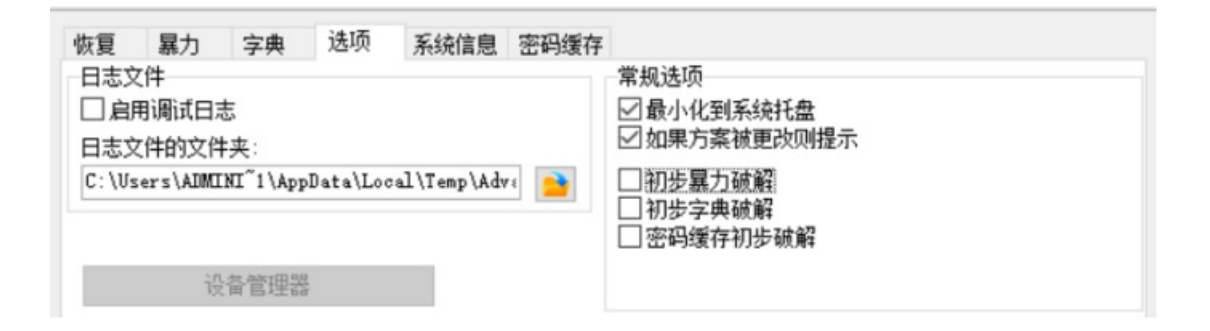

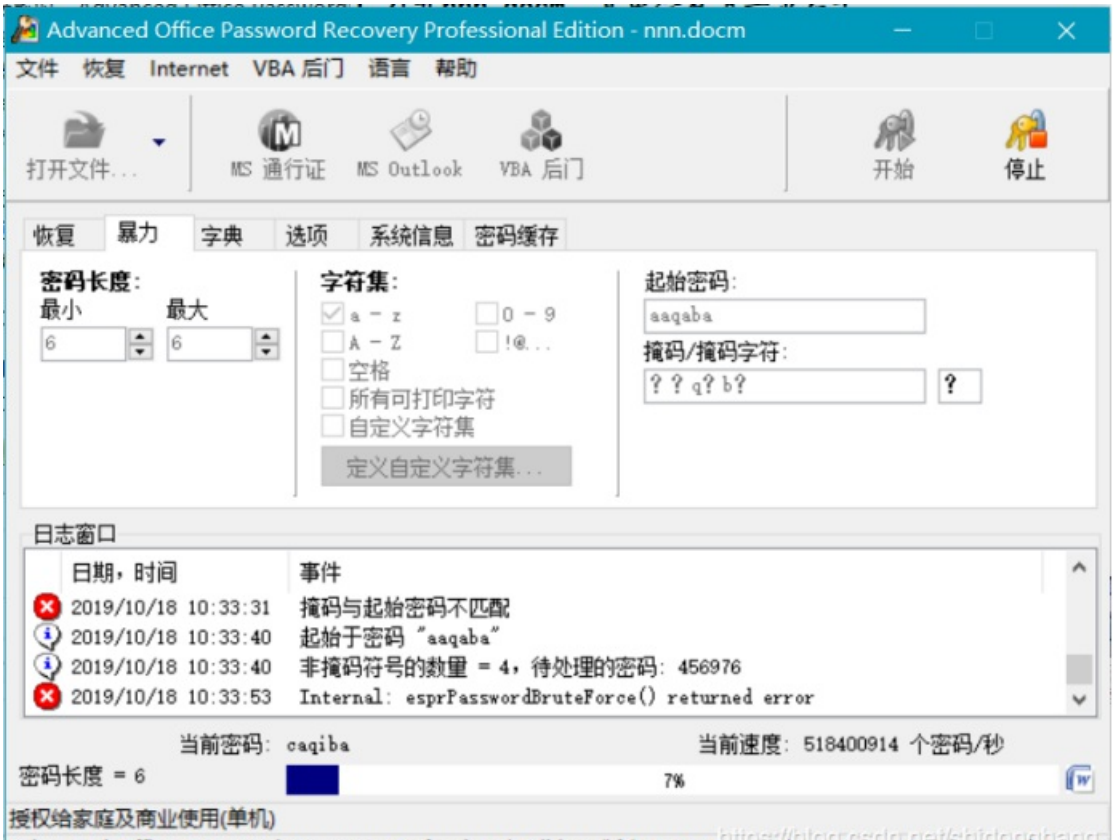

Advanced Office Password Recovery Professional Edition, 版本 5.10. Copyright ?1999-2012 ElcomSoft Co. Etc

2.在该处突然中断,弹框。

原本以为是我配置有误,再次使用,直接中断,于是,我重新下载该软件,依旧无法实现100%破解,搞了一节多课,后来,才 知道密码已经得到,放在了缓存内。

| Advanced Office Password Recovery Professional Edition | nnn.docm – 🗆 🗙              |
|--------------------------------------------------------|-----------------------------|
| 文件 恢复 Internet VBA 后门 语言 帮助                            |                             |
| 打开文件<br>MS 通行证 MS Outlook VBA 后门                       | <b>飛 </b><br>开始 停止          |
| 恢复 暴力 字典 选项 系统信息 密码缓存                                  |                             |
| 日志文件                                                   | 顷                           |
|                                                        | 化和安依托森                      |
| 日志文件的文 Advanced Office Password Recovery Professi      | onal Edition - nnn.docm 🛛 🗙 |
| C:\Users\ADM                                           |                             |
| 地址 0047081A (模块"aopr.exe"中)访问语                         | 背。该取地址 00000004.            |
| 日志窗口 日期,时间                                             | 确定 ^                        |
| ② 2019/10/18 12:23:35 起始于密码 "aaqaba"                   |                             |
| 2019/10/18 12:23:35 非掩码符号的数量 = 4, 待处理的密                | 码: 456976                   |
| (1) 2019/10/18 12:23:58 Microsoft Word 版本: 2007        |                             |
| ② 2019/10/18 12:23:58 文件加密: 128/256 bit AES (Offic     | e Agile) 🗸 🗸                |
| 当前密码: xhqsby                                           | 当前速度: 17209 个密码/秒           |
| 密码长度 = 6                                               | 89%                         |
| 授权给家庭及商业使用(单机)                                         |                             |

Advanced Office Password Recovery Professional Edition. 版本 5.10. Copyright ?1999-2012 ElcomSoft Co. Ltc

#### 3.打开密码缓存,得到密码。

| 1月11 | 场行 <b>于</b> 10运行 | · · · · · · · · · · · · · · · · · · · |
|------|------------------|---------------------------------------|
| #    | 密码               |                                       |
| 1    | wlaght           |                                       |
| -    |                  |                                       |
|      |                  |                                       |
|      |                  |                                       |
|      |                  |                                       |
|      |                  |                                       |
|      |                  |                                       |
|      |                  |                                       |
|      |                  |                                       |
|      |                  |                                       |
|      |                  |                                       |
|      |                  |                                       |
|      |                  |                                       |
|      |                  |                                       |
|      |                  |                                       |
|      |                  |                                       |
|      |                  |                                       |
|      |                  |                                       |
|      |                  |                                       |
|      |                  |                                       |
|      | (2) 复制到前贴板       | 确定                                    |

1.打开nnn.docm,出现如下窗口。

| 欢迎 | ×                                    |
|----|--------------------------------------|
| 这是 | 上一个神奇的世界                             |
|    | 如果你输入正确口令,那么我将告诉你 破解rar密码的线索!<br>输入: |
|    |                                      |

点击取消后,看到如下文字:

|               | 🖻 🗋  | s - 🌮   | à  | <del>ა</del> . დ |                | Ŧ              |                  |      |                                                    |      |        |     | ~WR                          |
|---------------|------|---------|----|------------------|----------------|----------------|------------------|------|----------------------------------------------------|------|--------|-----|------------------------------|
| 文件            | 开始   | 插入      | 设计 | 布局               | 引用             | 邮件             | 审阅               | 视图   | 开发工                                                | 具 🖓  | 告诉我您想  | 要做什 | ±∕∡                          |
| ■<br>◎读<br>视图 | 页面视图 | Web 版式视 |    | ]大纲视图<br>]草稿     | □标<br>□网<br>□导 | 沢<br>格线<br>航窗格 | <b>Q</b><br>显示比例 | 100% | <ul> <li>単页</li> <li>■ 多页</li> <li>● 页宽</li> </ul> | 新建窗口 | 1 全部重排 | 拆分  | □□ 并排查:<br>目〕 同步滚:<br>日〕 重设窗 |
|               |      | 视图      |    |                  | E              | 示              | E S              | 記示比例 | J                                                  |      |        |     | 窗口                           |

本任务终极目标是:将给定的 rar 包解开,提取文档中的 flag。

- 1. 线索需要由本文档中的宏运行给出,因此不要禁用宏。
- 2. Rar 密码为复杂型,长度为 13 位,包含了字母、数字和符号。
- 3. 宏口令为8位,包括5位小写字母和3个数字。

可知, 文档给出的线索不足, 需要破解出宏口令, 而宏口令有8位, 5位小写字母, 3位数字, 直接求解宏口令难以实现, 所以需要绕宏。

#### 2.绕宏看VB代码

| 回nnn.zip, | 最后改回nnn.docm。 |  |
|-----------|---------------|--|
|-----------|---------------|--|

| 闄 nnn.zip - 快压                                                                                                    |                                                                                                    | 💞 🖻 🗢 — 🗆 🗙                      |
|----------------------------------------------------------------------------------------------------|----------------------------------------------------------------------------------------------------|----------------------------------|
| 打开 論 論                                                                                                    |                                                                                                    | 御田 十年度一例、日曜行业良心之作 の ア            |
| < := - Inn.zip\word - ZIP                                                                                                    | 压缩包 ,大小 122.39 KB                                                                                                    | ✓ 当前目录查找(包含子目录) Q.               |
| 目录树 ×<br>Implies the me in the me in | rels<br>theme<br>document.xml<br>endnotes.xml<br>fontTable.xml<br>fontTable.xml<br>fortrotes.xml<br>settings.xml<br>settings.xml<br>vbaData.xml<br>vbaData.xml<br>vbaData.xml | hitos//blog.cedo.pel/shidopohang |
|                                                                                                    |                                                                                                    | 急计 2 文件夹 和 41,359 学节(10 文件)      |

再次打开nnn.docm,弹框点"是",然后查看宏,进入编辑。

| 宏                        |                         |                   |     | ?   | ×               |
|--------------------------|-------------------------|-------------------|-----|-----|-----------------|
| 宏名( <u>M</u> ):          |                         |                   |     |     |                 |
| NewMacros.               | AutoOpen                |                   |     | 运行  | F( <u>R</u> )   |
| NewMacros.<br>ThisDocume | AutoOpen<br>nt.AutoOpen | ^                 | ` [ | 单步执 | и́т <u>(S</u> ) |
|                          |                         |                   |     | 编辑  | ≩( <u>E)</u>    |
|                          |                         |                   |     | 创建  | t( <u>C</u> )   |
|                          |                         |                   |     | 删除  | :( <u>D</u> )   |
|                          |                         |                   |     | 管理器 | ₿( <u>G</u> )   |
| 宏的位置( <u>A</u> ):        | 所有的活动模板和文档              | ~                 | /   |     |                 |
| 说明( <u>I</u> ):          |                         |                   |     |     |                 |
|                          |                         |                   |     |     |                 |
|                          |                         | https://blog.csdr | nne | 取   | 消<br>nghang     |

发现查看该项目不再需要密码,但是点击输入框和确定框时会弹出错误提示,错误为40230。

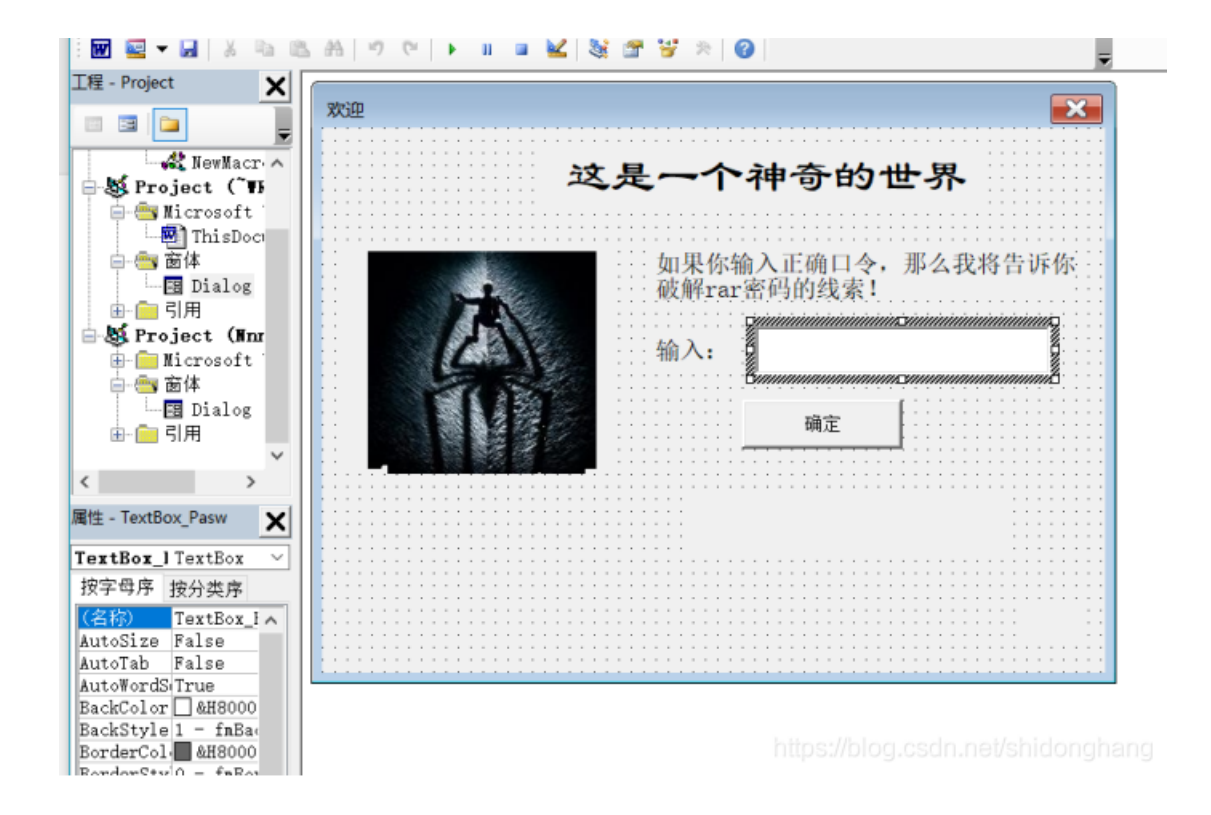

经过百度,在工具->Project-工程属性,设置如下:

| Project - 工程属性 | ×      |
|----------------|--------|
| 通用 保护          |        |
| 锁定工程           |        |
| □ 查看时锁定工程(\)   |        |
| 查看工程属性的密码      |        |
| 密码(P) ●●●      |        |
| 确认密码(C) ●●●    |        |
|                |        |
| 确定 取消 帮助       | ighang |

确认后即可查看VB代码。

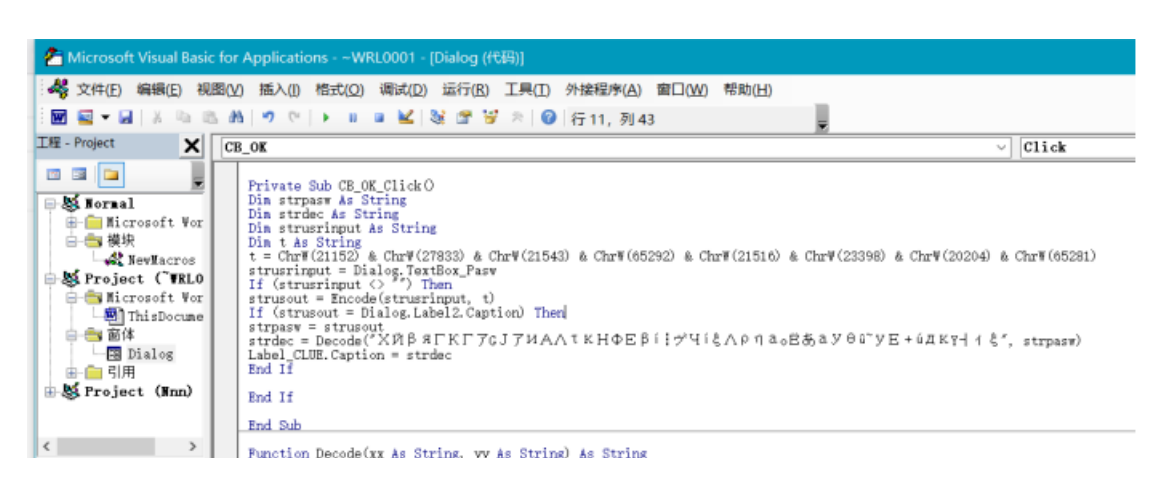

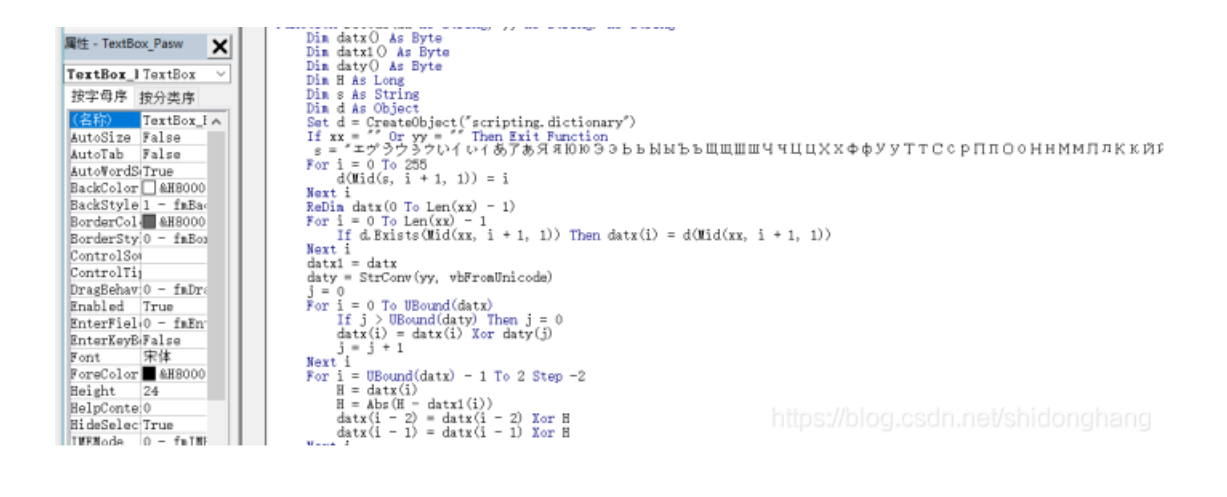

将其中一段代码,改为如下:

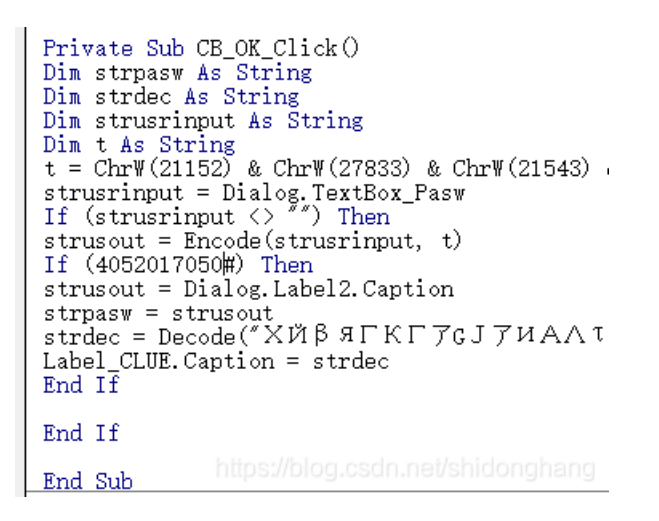

运行如图选中宏:

| 宏                              | ?        | ×              |
|--------------------------------|----------|----------------|
| 宏名( <u>M</u> ):                |          |                |
| ThisDocument.AutoOpen          | 运        | 行( <u>R</u> )  |
| NewMacros.AutoOpen ^           | - المح   |                |
| ThisDocument.AutoOpen          | 甲步       | ЖИТ( <u>S)</u> |
|                                | 编        | 辑( <u>E</u> )  |
|                                | 创        | 建( <u>C</u> )  |
|                                | 册        | 除( <u>D</u> )  |
| ~                              | 管理       | 器( <u>G</u> )  |
| 宏的位置( <u>A</u> ): 所有的活动模板和文档 ~ |          |                |
| 说明( <u>l</u> ):                |          |                |
|                                |          |                |
|                                |          |                |
|                                | nei/shio | 取消             |

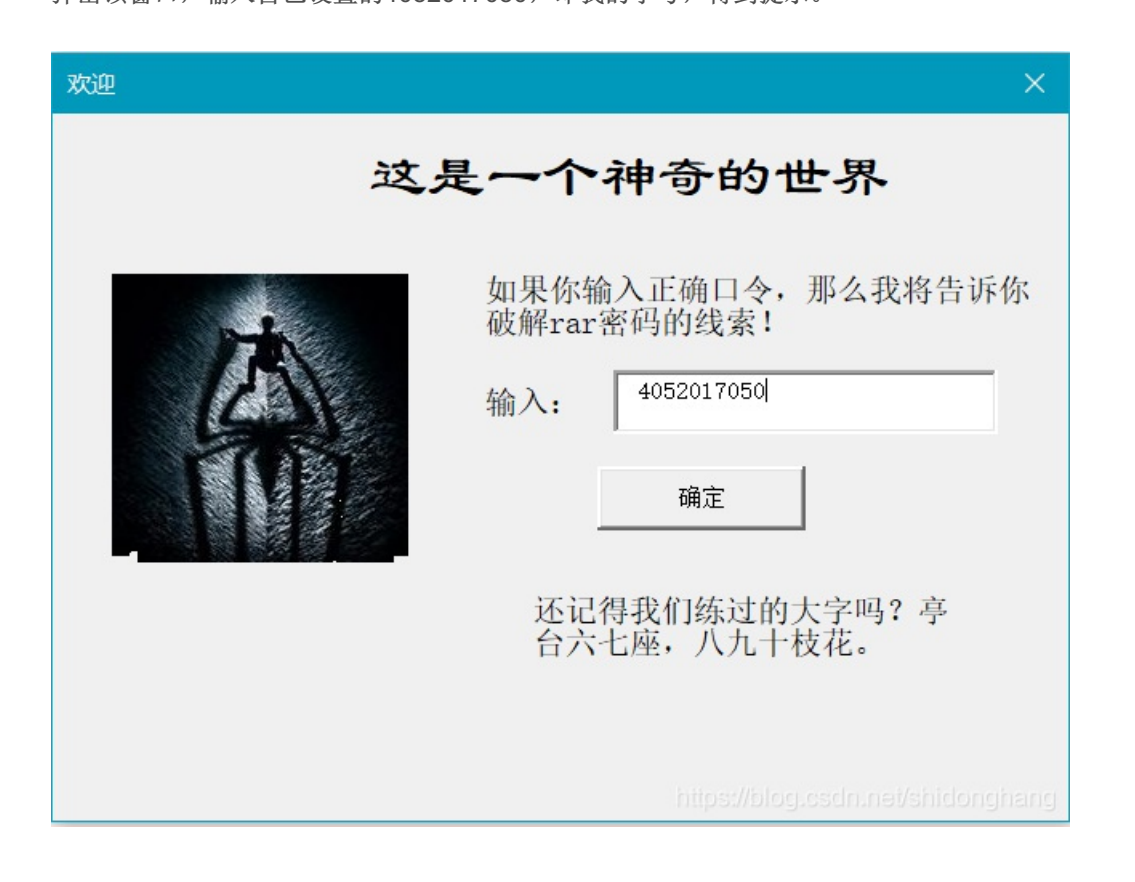

## 三、破解flag.rar密码。

现在我们已有的线索如下:

1.Rar密码为复杂型,长度为13位,包含了字母、数字和符号。 2.还记得我们练过的大字吗?亭台六七座,八九十枝花。

思考如下:

一看到这诗句,我立马想到了"娉娉袅袅十三余,豆蔻梢头二月初。"这个CSDN年度最佳密码,这个rar密码一定大同小异。

密码为13位,而"亭台六七座,八九十枝花。"中若把六七八九十写为数字,则十可以变为10,长度加一。

又因为密码包含符号,起初我以为要把"花"理解为\*,么没有考虑标点符号,如此,密码长度不足,而除"十"占两位外,其余各一位,刚好能凑齐13位密码。

如此分配,可得到"tt67z,8910zh.",我激动尝试,失败了,我很难过。

我反复看这两条线索,甚至读了起来,一读起来,这"大字"就很别扭了,我就觉得要大写字母吧,试了一下,还不行??? 我产生了自暴自弃的想法,用字典生成器生成出所有的大小写搭配字典,然后暴力破解。嗯!是的,我已经开始下载了,还真是 琳琅满目。

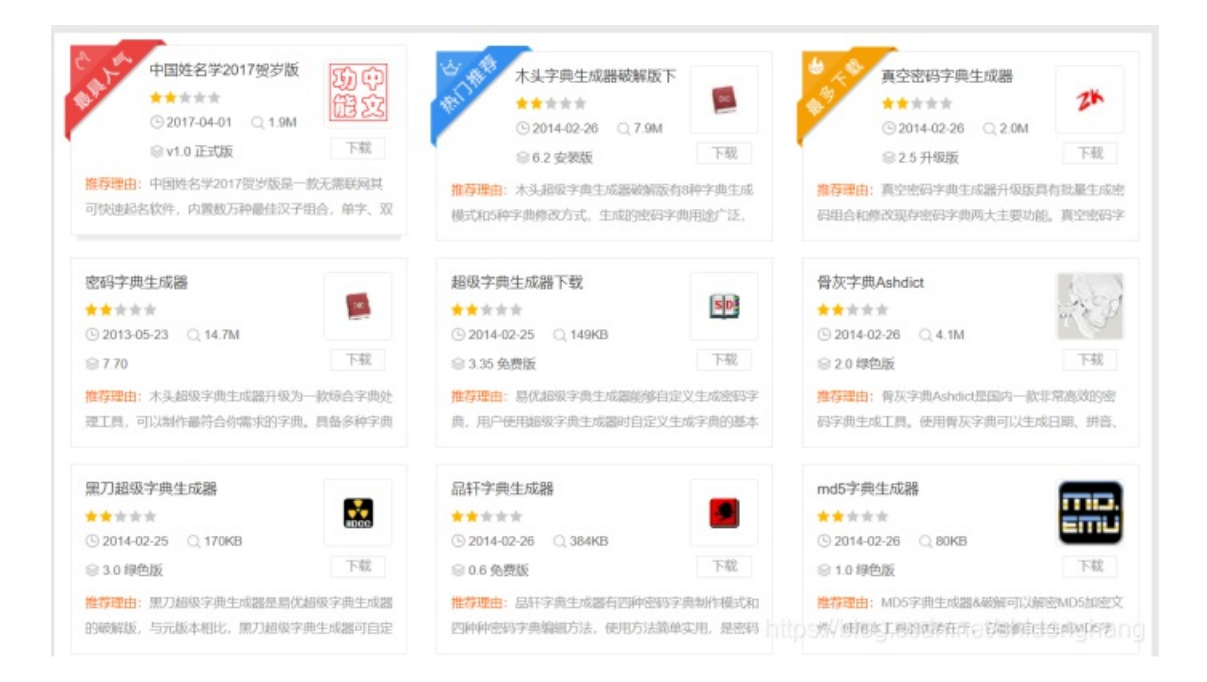

心累的我,打开了计蒜客网页,做了做ACM编程题,正巧遇到了";"与";"傻傻分不清的编写错误。 这个错误提醒了我,回头一看,我的密码是开了英文输入的,标点符号是英文的,因为密码没设置可见,之前也没有注意,然 后,这次改用中文标点符号,输入密码"TT67Z,8910ZH。",Boom!!!这个让我熬到深夜的flag.txt文档就打开了。

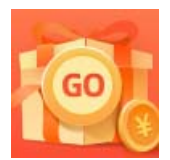

创作打卡挑战赛 赢取流量/现金/CSDN周边激励大奖